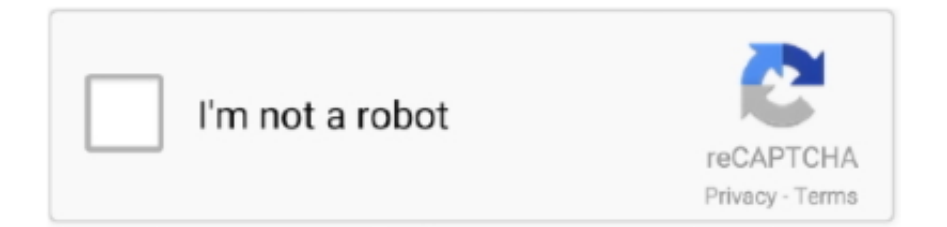

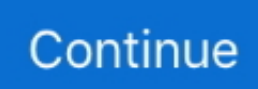

## **Reinstall Driver For Mac Apple**

## reinstall apple mobile device usb driver

reinstall apple mobile device usb driver, how do i reinstall apple mobile device driver, install apple driver, reinstall apple mobile device driver windows 10, reinstall apple keyboard driver, where can i download apple mobile device usb driver

Uninstall and Reinstall the Printer Driver (Mac OS X) Follow the steps below to uninstall the printer driver: \*\*Mac OS X 10.. startup file This is the file you will move to the Trash. If you do not see one of these files, do not be alarmed The files are listed by location tree.. • Click the Minus (-) sign, then click 'OK' on the confirmation message The printer is deleted.. • Be sure that the printer to be deleted is highlighted in the Printers section.. Click on the name of your product, then click Go Click Drivers & Downloads Scroll down and click Select for the driver(s) for your product.. If you do not have an optical drive or the disc that came with your printer, click to access the Canon USA support site.. , then continue with the uninstall and re-install process starting with the section Removing.. Double-click the icon, then follow the on-screen instructions • Open Applications, and Utilities, and double-click the 'Printer Setup Utility' icon.

## install apple driver

• If the installation does not begin automatically, there will simply be a Setup Icon as shown below.. In versions prior to Mac OS X 10 3 x, double-click the Print Center icon The above is an image using Mac OS X Ver.. For example, to locate the MacHD/Library/Preferences/PaeFireStudio startup file, you will double click on MacHD and Open the Library folder.. MacOS Recovery makes it easy to reinstall the Mac operating system, even if you need to erase your startup disk first.. • From the Printer List window, select all printer and click 'Delete' Why would I need to Uninstall & Reinstall my FireStudio drivers? • My Universal Control crashes when I launch it • My device Device window is not opening properly or not opening at all • My Universal Control launch window displays driver version '0.. 0 0 0' • My OSX just updated and my StudioLive no longer connects over FireWire Answer: Sometimes drivers do not install properly and can cause numerous issues with the functionality of your device.. • From the Finder menu, select 'Empty Trash' • From the Apple menu, select 'Restart'.. • Browse to the HD>Library>CFMSupport folder and drag 'BJExtDDI cfm' to the Trash.. This is usually caused by certain files not being

overwritten properly, older files from previous installs causing conflicts, or updates to your OS System 'breaking' the driver communication.

## reinstall apple keyboard driver

The following list includes every possible file that may have been installed on your Mac, depending on which driver versions you have installed.. Click Download Open each file after it has downloaded Note: Log on as an Administrator. e10c415e6f